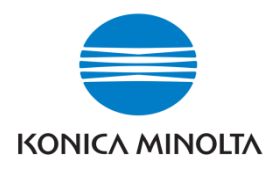

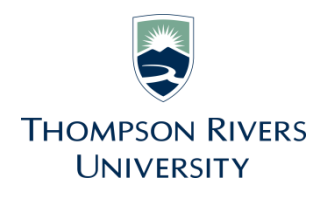

## bizhub c308

## COPYING

- Select the **Copy** button on the control panel (or from the main **Menu**)
- Select the features you wish to change/use
- Select Function 2 or Application to program additional features
- Select the 10Keypad button (or press on No. of Sets on screen) for quantity
- Press Start

| Program                                                             | Quick Copy |          |        | ٩                  | Search                        | Job List                                |
|---------------------------------------------------------------------|------------|----------|--------|--------------------|-------------------------------|-----------------------------------------|
| Ready to Copy<br>Use the keypad and C to change the number of sets. |            |          |        |                    |                               | 01/21/2015<br>01:42<br>Memory<br>100%   |
| Origina                                                             |            | ►        | Output |                    |                               | Check Setting                           |
|                                                                     |            |          |        |                    |                               | •                                       |
| Text/Photo<br>Printed<br>Original Type                              | Color OFF  | et Paper | 100.0% | Duplex/<br>Combine | Do Not<br>Staple<br>Finishing | Function 1<br>Function 2<br>Application |

## **EMAILING**

- Select the **Fax/Scan** button on the control panel (or from the main **Menu**)
- Select the features you wish to use
- Select **Application** to program additional features
- To search the TRU directory for your email address, tap Addr. Search, then Search
- Type in a keyword (name) then tap
  Search
- Select your name from the search results
- OR if programmed: Select your name from the **Favorites** or **Addr. Book**
- Press Start

| Program                                                                         | - 4                 |                   |                   |                       |                        | ۹ :           | unction | Job List                              |
|---------------------------------------------------------------------------------|---------------------|-------------------|-------------------|-----------------------|------------------------|---------------|---------|---------------------------------------|
| Select desired destination(s).<br>Fax can be sent at any time using the Keypad. |                     |                   |                   |                       | No. o                  | f Addr.<br>0  |         | 01/22/2015<br>05:05<br>Memory<br>100% |
| 🖂 E-mail RX                                                                     | Check Setting       |                   |                   |                       |                        |               |         |                                       |
| Address Book                                                                    | Favorite A          | BC DEF GHI        | JKL               | MNO PQRS              | TUV W                  | (YZ etc       | - All - |                                       |
| Direct Input                                                                    | group1              | fax1              | ⊡ E-ma<br>e-mail1 | iil 🔒 U<br>boxt       | ser Box                | 🔜 SMB<br>smb1 |         |                                       |
| Addr. Search                                                                    | ftp1                | WebDAV<br>webdav1 | ip-fax1           | ldr.Fax 🚆 I-<br>i-fax | Fax<br>1               |               |         | Address<br>All                        |
| Address Reg.                                                                    |                     |                   |                   |                       |                        |               |         |                                       |
| Q; 8                                                                            | 8 88                | <b>.</b> .        | 2                 |                       |                        | <b>Z</b>      |         |                                       |
| 1-Sided S                                                                       | 200dpi<br>F Fine Au | to Color F        | DF                | Auto                  | O                      | V             |         |                                       |
| Simplex/ Re<br>Duplex                                                           | esolution           | Color File        | Туре              | Scan Size             | File N<br>Subj<br>Neme | ect<br>Othe   |         | Application                           |

\* If you have any questions or require assistance with features or applications: Please Call: 1-800-263-4410 or Email: <u>service@bt.konicaminolta.ca</u>